## Emulator

- is an iRidium application for Windows which can be launched from GUI Editor for testing your projects. Emulator can work both with a license (with connection to the equipment) and without it (when only the project graphic part is functional).

**Operation modes for Emulator** (see GUI Editor > Tools > Options > Emulator):

**Without the license** (Demo Mode: on) – no connection with the controlled equipment. **With the license** (License Path: [...]) – when the <u>license file</u> is selected, all Emulator functions work and there is connection with the controlled equipment.

**Indicate the path to the** <u>license file</u> **for Emulator** (GUI Editor > Tools > Options > Emulator):

| 💥 il                | Ridium G | UI Edi | tor                                |                   |             |   |                                                           |             |                |                    |                |              |
|---------------------|----------|--------|------------------------------------|-------------------|-------------|---|-----------------------------------------------------------|-------------|----------------|--------------------|----------------|--------------|
| File                | Project  | Tool   | s Help \                           | View 🕴 😫          | <b>&gt;</b> |   | 🖹 🗎 🕌                                                     | 🚈   🕨       | Emulate        | or 🛹 Sene          | d To Panel     |              |
|                     | 2        | =      | Languag                            | e                 | •           | ſ | Ontions                                                   |             |                | <u> </u>           | <u> </u>       | <u> </u>     |
| ្ម 📲 Pages Overview | PROJEC   | *      | Options<br>Certificat<br>Default P | es<br>anels Sizes | •<br>•      | 2 | Emulator<br>Client License<br>Demo Mode:<br>License Path: | Showir      | ng<br>D:VLicer | Scan<br>nses\My_PC | File Operating | Default Cont |
| / 🚺 Gallery         |          |        |                                    |                   |             |   | Client Fullscreen:<br>Client Sound On:<br>Show Log at Emu | lator start | Y<br>Y         |                    | OK             | Cancel       |

\* When **Demo Mode** is activated Gui Editor won't show the message about starting without the connection to the controlled equipment (without a license). Check if there is a license when setting up your project.

## **Emulator hot keys**

Click F5 to start Emulator. Click F8 to open <u>the Emulator settings</u> (password: 2007) Click F4 to open the Emulator log. For fully functional work of iRidium on your PC it is required to get an iRidium license and activate it for for your PC.
Activation of licenses for iPad/iPhone/Mac/Android based or other devices does NOT lead to the automatic licensing of the PC with the installed iRidium Environment. A license for your PC is required for iRidium client on your PC (including Emulator) to work in the fully functional mode. The license should be purchased separately or you can use free For testing purposes you can use free licenses).

## Logging in Windows

| 1 Midium Log                                 |                                                                                                    |
|----------------------------------------------|----------------------------------------------------------------------------------------------------|
| Clear Save                                   | Autosonal DT<br>Init render outern Daen G. Kender ope didt v Addi. Simeen ope (Md) v Addi.                                                                                                    |
| 08-80-00.341<br>38-80-00.399                 | OpenDi Terson 3.3.8712 Compatibility Profile Context<br>Extensions found = EXTENSION_PRAMEEU/PER   EXTENSION_PROF_TEXTURE                                                                                   |
| 08-80-03,775<br>08-80-03,869<br>08-80-03,980 | Initi rander avstem Open GL Rander stat (1024 x 788), Screen stat (1024 x 788)<br>OpenG Hansion 3.2.5712 Compatibility Profile Contract<br>Extensions found = D/TENSION_FRAMEBURYER (D/TENSION_NPOT_TEXTURE |
|                                              | Ē                                                                                                    |

**iRidium Log** is a window where information about iRidium work, error messages and iRidium Script logs (IR.Log) are output in the text format.

To open the iRidium log in Windows, click **F4**.